How to access Mummy at Mystery Mansion interactive adventure:

- 1. Go to https://video.talewise.com/course?courseid=mystery-mansion
- 2. Click on "Get Access \$150"-YOU DO NOT NEED TO PAY \$150 TO ACCESS

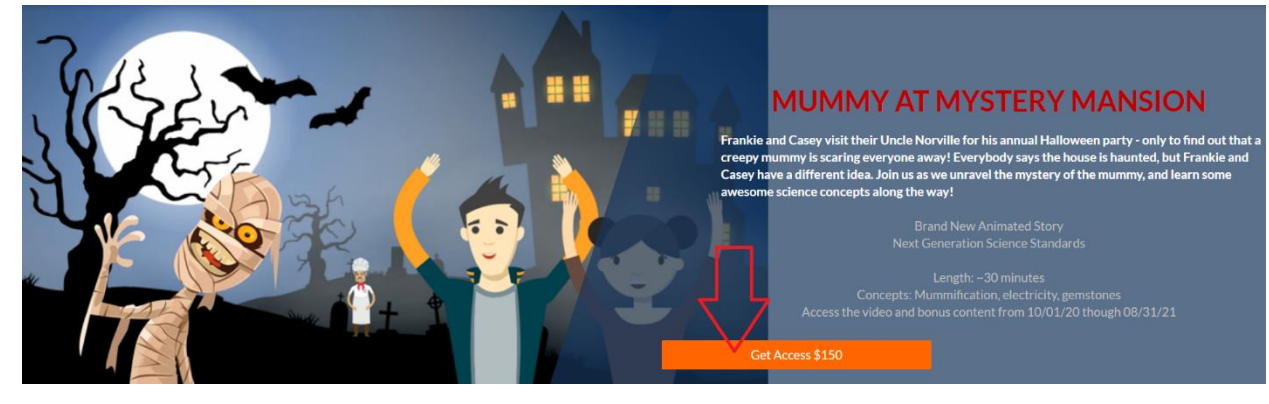

3. Fill in all fields to create account then click "Start your learning journey." If you already have an account, click "sign in with your account" at the bottom of the screen.

| Sign up with Talewise!      |
|-----------------------------|
| What's your name?           |
|                             |
| What's your e-mail?         |
|                             |
| Your password?              |
|                             |
| Your phone number?          |
|                             |
| Your address?               |
|                             |
| Your company name?          |
|                             |
|                             |
| Start your learning journey |
|                             |

4. The checkout screen will appear. Next to "Have a coupon?" Click on "Yes, I Have!" YOU DO NOT NEED TO PAY \$150 TO ACCESS

| Check out    |                                                                                  |              |  |
|--------------|----------------------------------------------------------------------------------|--------------|--|
| Review order |                                                                                  | ŵ            |  |
|              | Mummy at Mystery Mansion: Unravel a mummy mystery! Available 10/01/20 - 08/31/21 | \$ 150       |  |
|              | Have a coupon? Yes, I have!                                                      | ב            |  |
|              |                                                                                  | Total: \$150 |  |
|              | Continue                                                                         |              |  |
|              |                                                                                  |              |  |

5. Enter code 13540 and click "Redeem."

| Check out |                                                                                  |              |  |
|-----------|----------------------------------------------------------------------------------|--------------|--|
| Revie     | ew order                                                                         | <b>±</b>     |  |
| <b>X</b>  | Mummy at Mystery Mansion: Unravel a mummy mystery! Available 10/01/20 - 08/31/21 | \$ 150       |  |
|           | Have a coupon? 13540 Redeem                                                      |              |  |
|           |                                                                                  | Total: \$150 |  |
| Continue  |                                                                                  |              |  |
|           |                                                                                  |              |  |

6. The total should now read "\$0." Click "Continue."

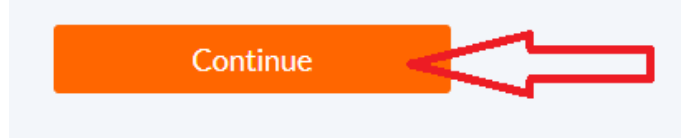

7. You are taken back to the screen you started on. Click "Continue Learning" to begin your learning adventure with "Mummy at Mystery Mansion."

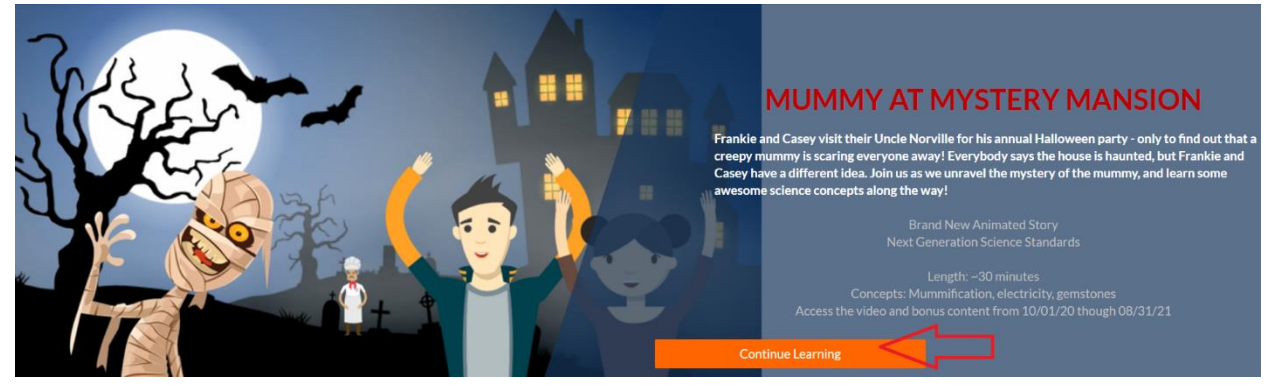

You have access to the video and bonus content through August 31, 2021—so there's no rush to finish learning!

Content brought to you by Talewise and Lake Shore Library

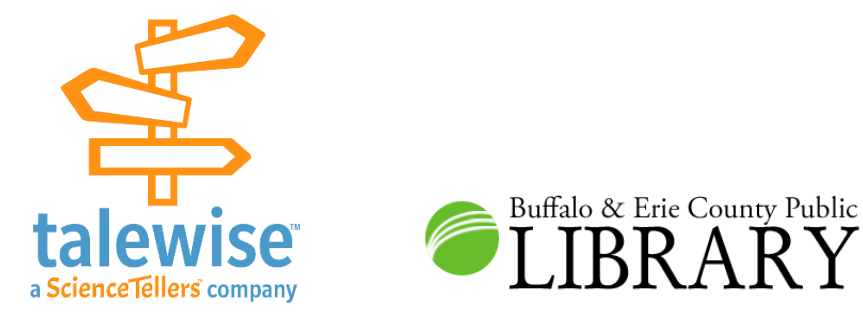